# Use Hiring Manager to Collaborate with Teammates

Hiring Manager is a limited version of LinkedIn Recruiter that enables you to easily collaborate with your hiring manager or a teammate who does not have a full Recruiter license for a more streamlined and productive sourcing process. All your hiring manager or teammate needs is a LinkedIn.com profile to gain access to the Hiring Manager tool.

## **Profile and Project Sharing Workflow**

The Hiring Manager tool enables you to get feedback from a hiring manager or teammate on individual profiles and see the overall health of your projects to ensure you are on the right track when sourcing for an open position or pipelining for future opportunities. Here's what a typical workflow looks like when you are collaborating with teammates between Recruiter and Hiring Manager.

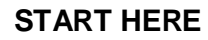

#### Who: You

Where: Recruiter

What: Search and identify profiles that are a good fit for an open position. Share profiles or an entire project with a hiring manager or teammate for review and feedback.

Who: You

#### Where: Recruiter

What: Reviews feedback from hiring manager or teammate and gains new insights into the requirements and expectations to fill the open position or build a pipeline of future talent. Who: Your hiring manager or teammate

Where: Email and Hiring Manager What: Receives notification that a set of profiles or a project has been shared for review and feedback.

Who: You

Where: Email and Recruiter What: Receives notification that feedback has been provided.

#### Who: Your hiring manager or teammate Where: Hiring Manager

What: Reviews profiles and provides feedback about fit for the open position. Reviews the overall health of the project and can provide additional notes and feedback.

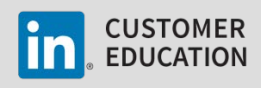

# Administrative Set Up

Before sharing profiles and projects with a hiring manager or teammate, there is a little set up required to use the Hiring Manager tool to collaborate with those who do not have a full Recruiter license.

If you have administrative access, you can manage these settings in Recruiter. If you don't have administrative access, reach out to someone on your team with admin access in Recruiter.

### **Set Hiring Manager Rating Options**

First you need to set the rating system a hiring manager or teammate will use when they review profiles in the Hiring Manager tool. This rating system will be used across your entire contract, it is not customized for each individual user.

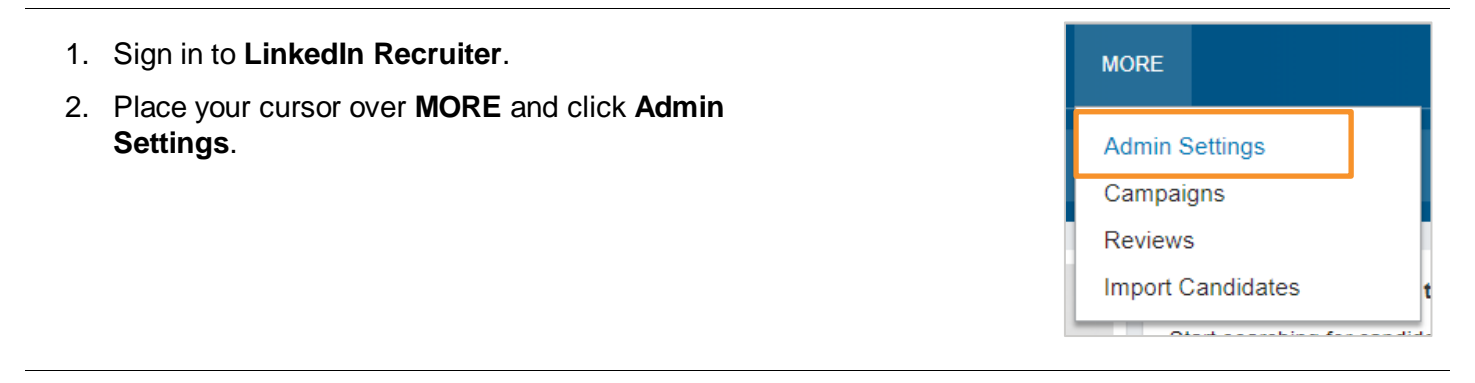

- 3. Click the Features tab.
- 4. Edit the Hiring manager review notes settings.

| Seat holders                                                | at holders Features                                                                                                    |                                        | Rep                   | porti |                                                                         |  |  |  |
|-------------------------------------------------------------|----------------------------------------------------------------------------------------------------|----------------------------------------|-----------------------|-------|-------------------------------------------------------------------------|--|--|--|
| InMail<br>17,000 remaining                                  |                                                                                                    | tandard job slots<br>remaining<br>used | \$500.00<br>remaining | Spo   | Expand the <b>Hiring</b><br>manager review notes                        |  |  |  |
| Hiring manager review no<br>Add up to 5 ratings that hiring | Hiring manager review notes<br>Add up to 5 ratings that hiring managers can choose from when reviewing candidates <b>3 activated</b> |                                        |                       |       |                                                                         |  |  |  |
| Disable hirir                                               | Disable hiring manager review + Create new rating                                                                                    |                                        |                       |       |                                                                         |  |  |  |
| Great                                                       |                                                                                                    |                                        |                       | )     |                                                                         |  |  |  |
| Good                                                        |                                                                                                    |                                        |                       |       |                                                                         |  |  |  |
| Ignore                                                      |                                                                                                    |                                        |                       | )•    | Place your cursor over an existing rating to edit or delete the rating. |  |  |  |

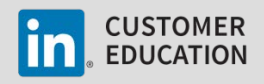

#### Assign Users a Hiring Manager Seat

There are two ways you can assign teammates a Hiring Manager seat and give them access to the Hiring Manager tool. Both methods require the user to have a LinkedIn.com profile.

- 1. Admin Settings: If you want to proactively assign Hiring Manager seats to those you know will need access, you can do so from the Admin Settings just follow the steps below.
- 2. Ask for Review workflow: You can also easily assign a Hiring Manager seat to any teammate when you are selecting profiles for review and requesting feedback just enter your teammate's name, select their profile, and they'll automatically be assigned a seat.

Note: A Hiring Manager seat can only see the profiles or projects that you have shared with them.

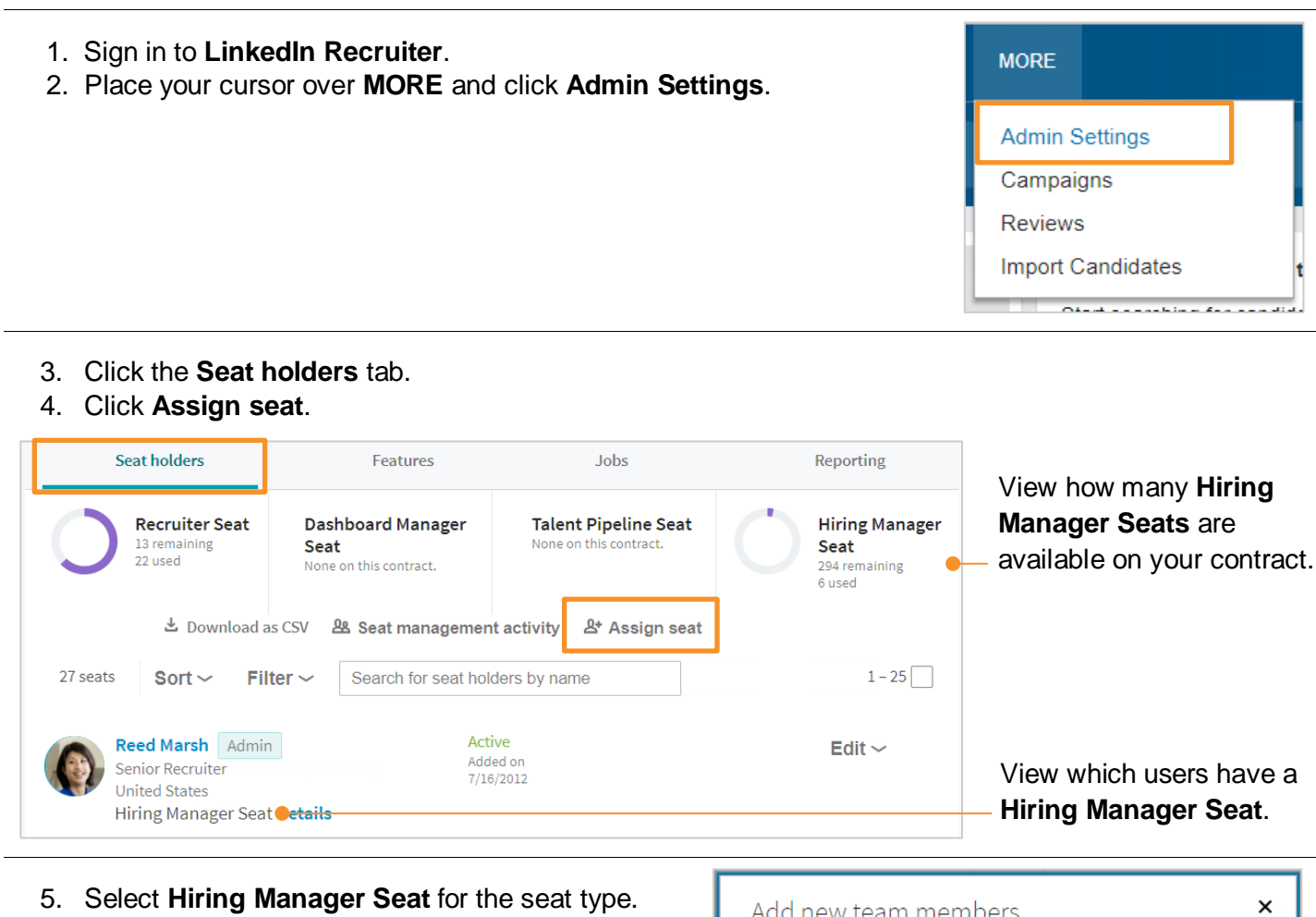

- 6. Enter one or more email addresses.
- 7. Click Add.

| Add new team members                           |  |  |  |  |  |
|------------------------------------------------|--|--|--|--|--|
| Each new team member will get an email invite. |  |  |  |  |  |
| Seat type *                                    |  |  |  |  |  |
| Hiring Manager Seat - 294 🗸 🗸                  |  |  |  |  |  |
| Email(s) Add up to 100 emails *                |  |  |  |  |  |
| reed.marsh@enigma.org                          |  |  |  |  |  |
|                                                |  |  |  |  |  |
|                                                |  |  |  |  |  |
| Cancel Add                                     |  |  |  |  |  |

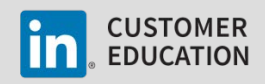

## Share Profiles and Ask for Feedback

Once the feedback rating options are set, you are ready to start collaborating with those who don't have a full Recruiter license.

There are multiple places in Recruiter where you can share one or more profiles with a hiring manager or teammate and request feedback to ensure you are targeting the right candidates for an open position or building a pipeline of talent.

## Search Results Page or Talent Pool Tab of a Project

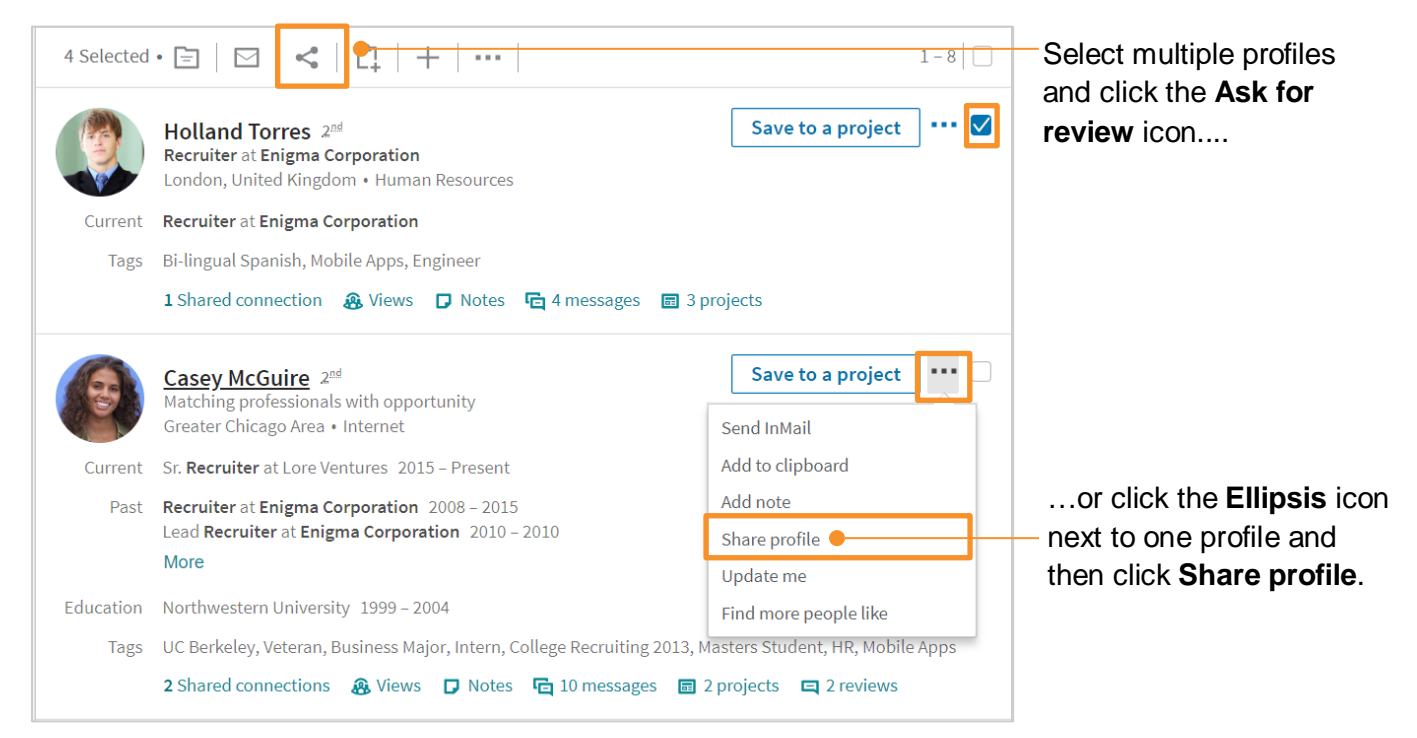

Tip: It is easier to manage feedback from a hiring manager or teammate when you save profiles to a project and then share the profiles for review.

## **Individual Profile**

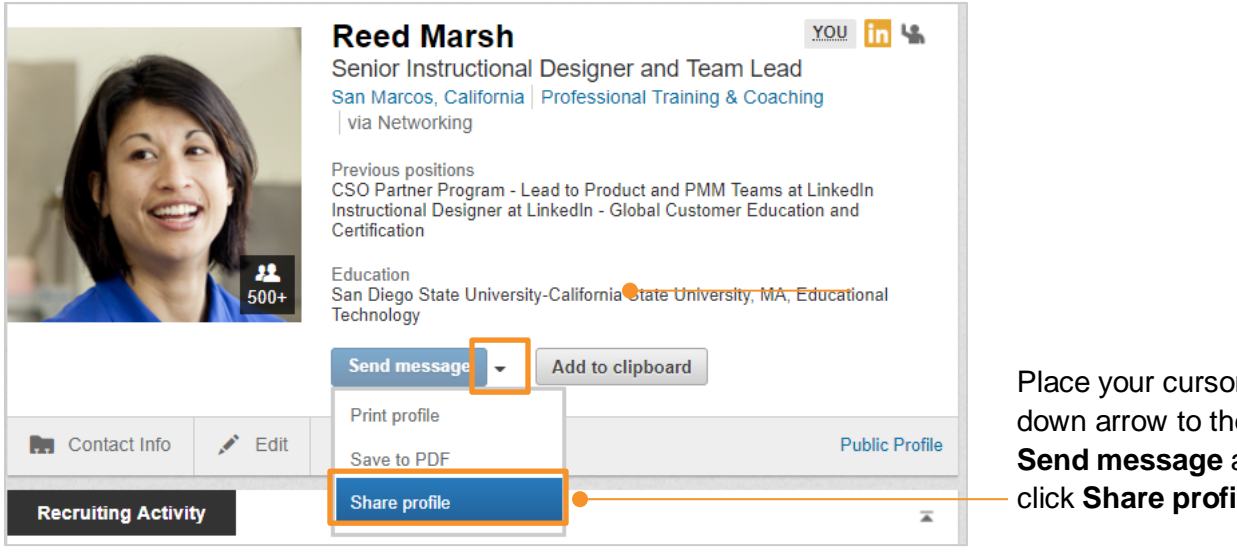

Place your cursor over the down arrow to the right of Send message and then click Share profile.

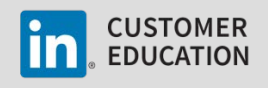

#### **Project**

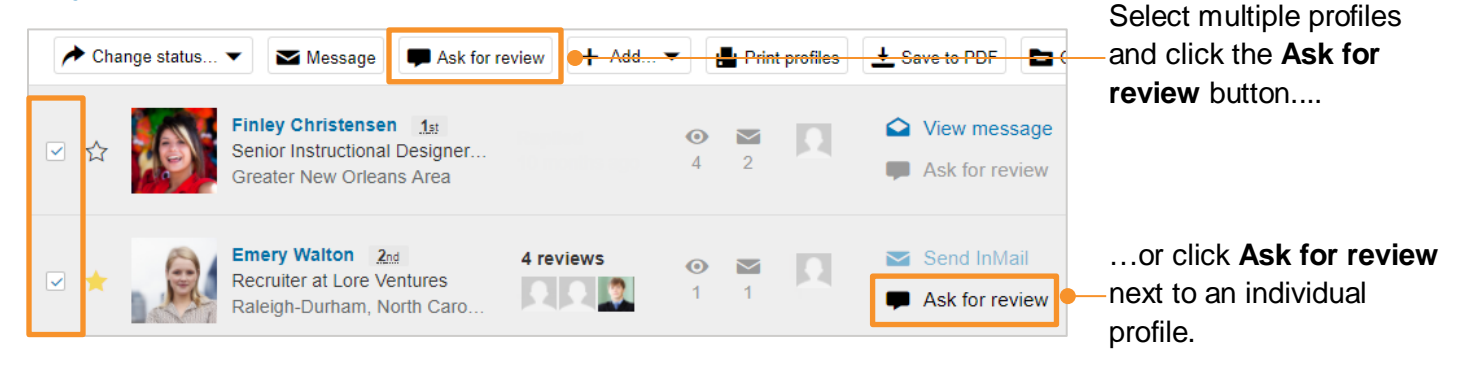

#### Send Request

Once you've selected one or more profiles to share for review, follow the steps below to send your request.

| Ask for Hiring Manage                                   | er review ×                                 |                                                                                                    |  |  |  |  |
|---------------------------------------------------------|---------------------------------------------|----------------------------------------------------------------------------------------------------|--|--|--|--|
| Profile to review:<br>Finley Christense                 | en                                          | Enter the names of those who you want to review the profiles and                                    |  |  |  |  |
| To:<br>Murphy Perkins ×                                 | Not on Linkedin yet? Invite them            | provide feedback. Anyone who<br>doesn't already have a Hiring<br>Manager seat will automatically be |  |  |  |  |
| Enter names of your con<br>Tip: Find the right person q | workers to share this profile with          | — assigned a seat.                                                                                  |  |  |  |  |
| Message:                                                |                                             | Add a short message and include                                                                     |  |  |  |  |
| Please review these pro                                 | files to see if they would be a good match. | <ul> <li>instructions for your reviewers.</li> </ul>                                                |  |  |  |  |
| Send Cancel                                             |                                             | Click Send.                                                                                         |  |  |  |  |

## **Review Feedback in Recruiter**

After a hiring manager or teammate provides feedback, there are multiple places in Recruiter where you can view the feedback you've received.

### **Notifications**

When you receive feedback, you'll see an update on your Recruiter homepage and in your NOTIFICATIONS.

| in Recruiter                                                                                                    | PRO                                        | ECTS CLIPBOARD | JOBS                 | REPORT                                                                       | в мо      | RE                                                | 9         | ≨ <u>=</u> 1 (?)     |     |                           |
|----------------------------------------------------------------------------------------------------|--------------------------------------------|----------------|----------------------|------------------------------------------------------------------------------|-----------|---------------------------------------------------|-----------|----------------------|-----|---------------------------|
|                                                                                                    | Q Start a new search                       |                |                      |                                                                              | N         | OTIFICATIONS >                                    |           |                      | ist |                           |
| Updates 👻                                                                                                    |                                            |                |                      |                                                                              | Yo<br>fo  | ou have hiring manage<br>or the following profile | r reviews | 9m                   |     | - Click to see the review |
| You have a new review by hiring manager:<br>Emery Walton, Recruiter at Enigma Corporation (who you're following)<br>Reviewed<br>Ignore<br>Send Message + Similar Profiles + By Robin Hunters + 28 minutes ago |                                            |                | Re<br>Yc<br>fo<br>Ke | ey Woods<br>ou have hiring manage<br>or the following profile<br>andall Paul | r reviews | November 24                                       | 4         | rating and feedback. |     |                           |
| You have n<br>Project Ma                                                                                                    | ew results for your saved search:<br>nager |                |                      |                                                                              |           | 1 reviewed  SAAS Sales Last updated: Nov 20, 201  | 7         |                      |     |                           |

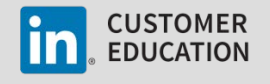

### **Project**

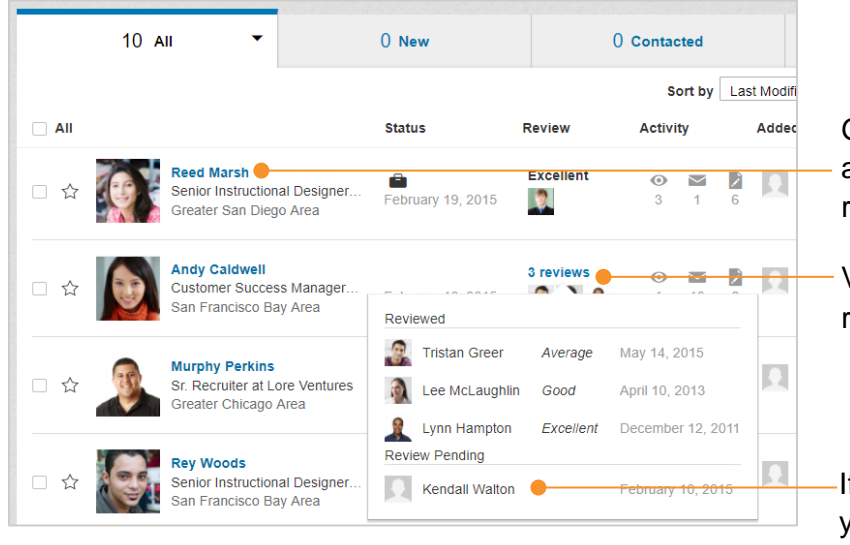

Go to a candidate profile and read any additional feedback provided by the reviewer.

View a summary of the feedback you've received in the **Review** column.

If anyone has not provided feedback, you'll see them in the **Review Pending** list.

### **Individual Profile**

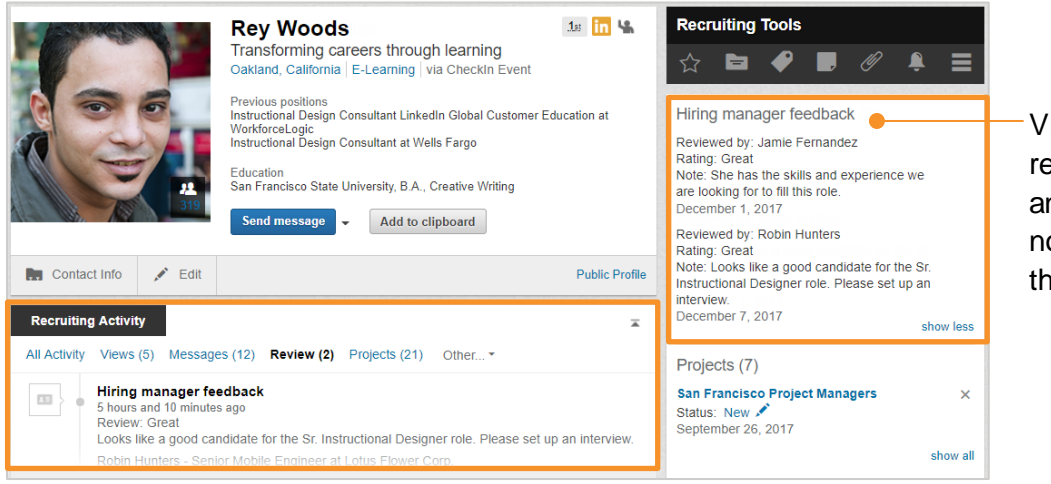

View the rating each reviewer gave the candidate and any additional feedback notes they included when they reviewed the profile.

### See All Feedback Received from Reviews

| in Recruiter       | PROJECTS CLIPBOARD JOBS REPORTS                                                                                                    | MORE 🖸 🏳 🖇                                     |  |  |  |  |
|--------------------|----------------------------------------------------------------------------------------------------|------------------------------------------------|--|--|--|--|
|                    | Q Start a new search                                                                                                    | Admin Settings<br>Campaigns                    |  |  |  |  |
|                    |                                                                                                    | Reviews                                        |  |  |  |  |
| Reviews            |                                                                                                    | Import Candidates                              |  |  |  |  |
|                    |                                                                                                    |                                                |  |  |  |  |
| 11/20/17, 12:11 PM | You shared 3 profiles with Robin Hunters                                                                                                    |                                                |  |  |  |  |
|                    | Quinn Hopkins, Instructional Designer           Robin Hunters's rating: Good           Her summary of what she is interested in doing is aligned with our needs, but it's her profile what her skills are and how quickly she'd pick up new tools and content.           12/7/17, 5:57 PM |                                                |  |  |  |  |
|                    | West Wells, Transforming careers through learning<br>Robin Hunters's rating: Great Looks like a good candidate for the<br>12/7/17, 1:18 PM                                                                                                    | Sr. Instructional Designer role. Please set up |  |  |  |  |

Place your cursor over **MORE** and click **Reviews** to see a complete history of profiles you've sent for - review and feedback you've received.

Access the project where the profiles - were shared.

 Review each rating, feedback notes, and when the review was completed.

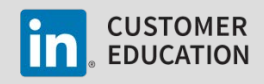

# Give Your Hiring Manager or Teammate Visibility into a Project

You can also share projects with a hiring manager or teammate who does not have a full Recruiter license and give them insight into the overall health of the recruiting pipeline. Your hiring manager or teammate will be able to see the project details, how candidates are moving through the pipeline, and add notes or review candidate profiles. They will not be able to send messages or add new candidates to the project.

#### Share a Project

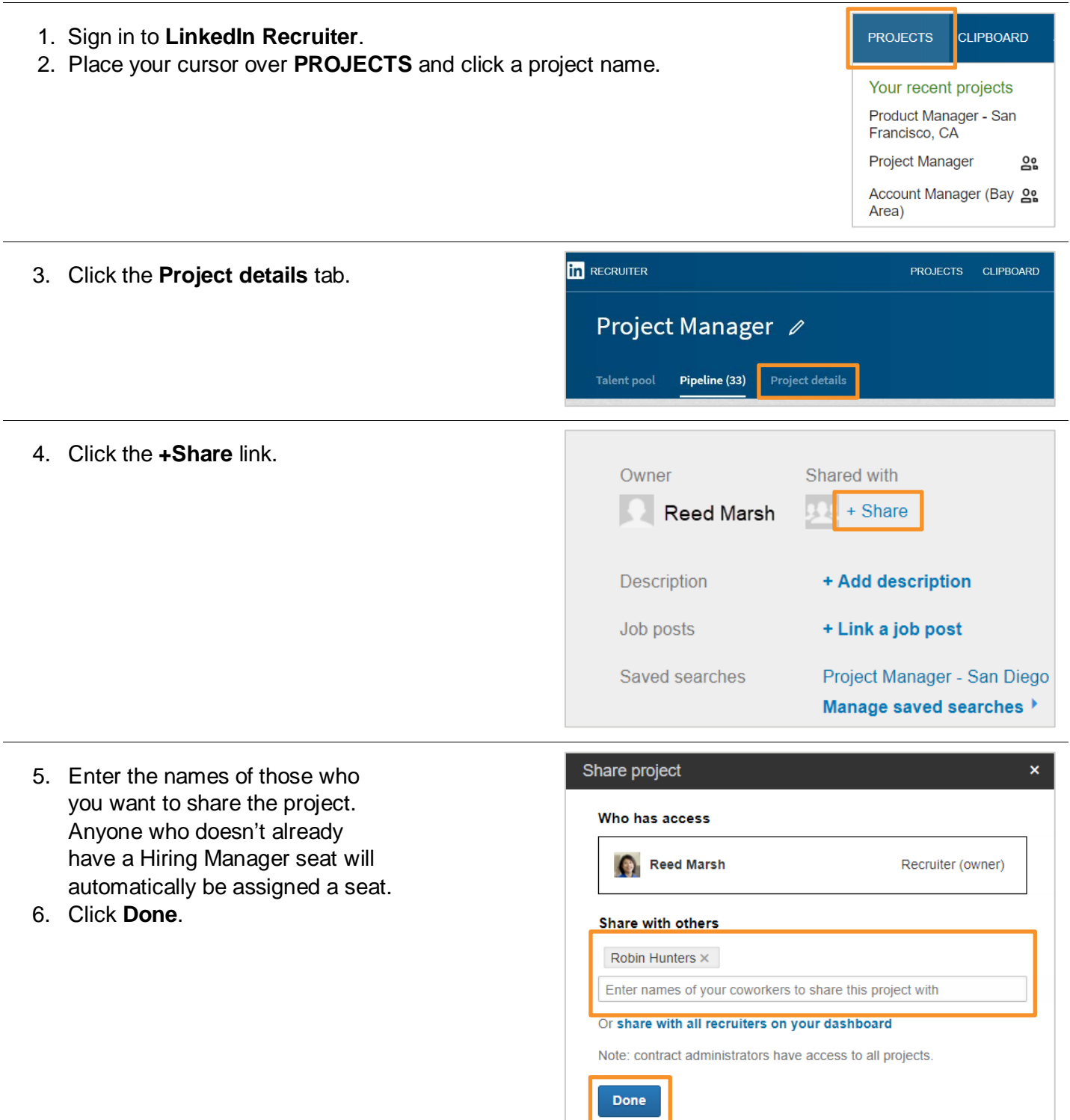

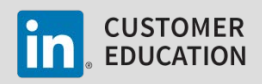